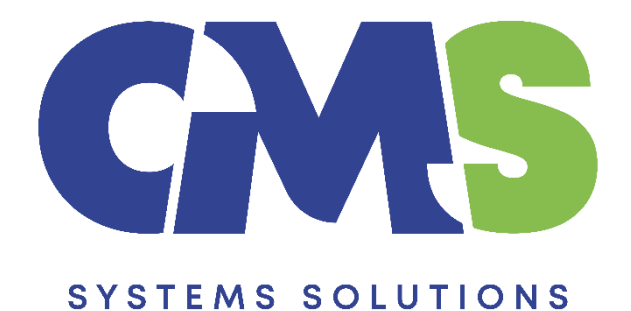

# Procedure for updating prepared IR4 return

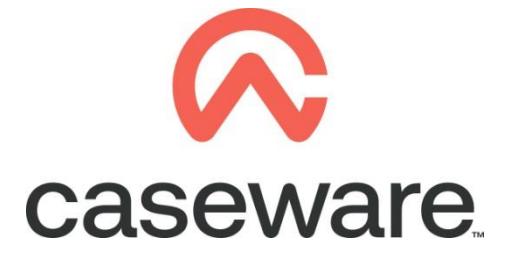

VERSION 1.00

# PROCEDURE SUMMARY

| 1. | Open Caseware Client File                                     | 3 |
|----|---------------------------------------------------------------|---|
| 2. | Select to Back Up file                                        | 3 |
| 3. | Copy information store from the Template into the client file | 4 |
| 4. | Select to open 01.14 Information store                        | 7 |

# 1. Open Caseware Client File

**a.** Open Caseware Working Papers and either select your file form the Recent files list (if this has been recently opened) or click **Computer** to select the file from your computer or server.

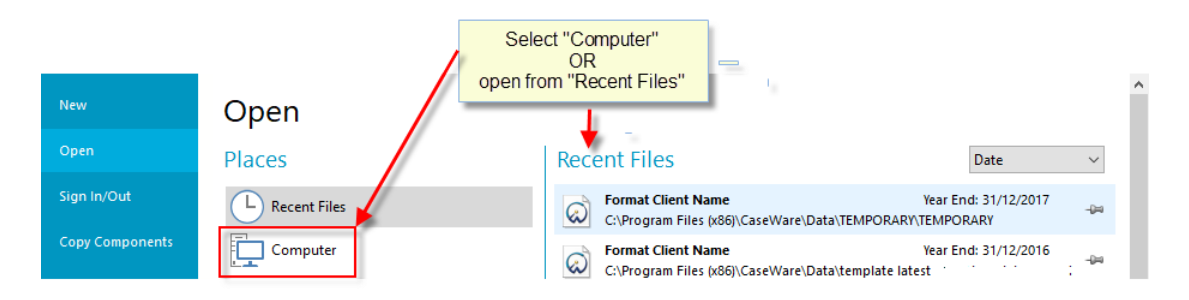

# 2. Select to Back Up file

a. Select File / Back Up

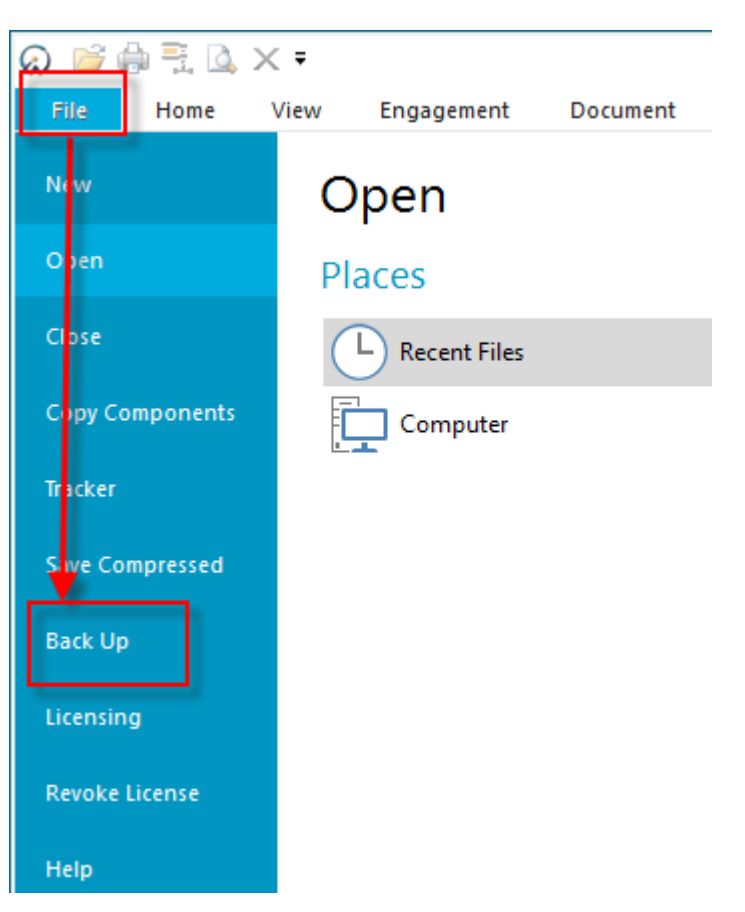

# NOTE: CLOSE ALL DOCUMENTS BEFORE PROCEEDING

# 3. Copy information store from the Template into the client file

Using the Copy Components feature, update the client file with Information Store.

a. Select the command File / Copy Components

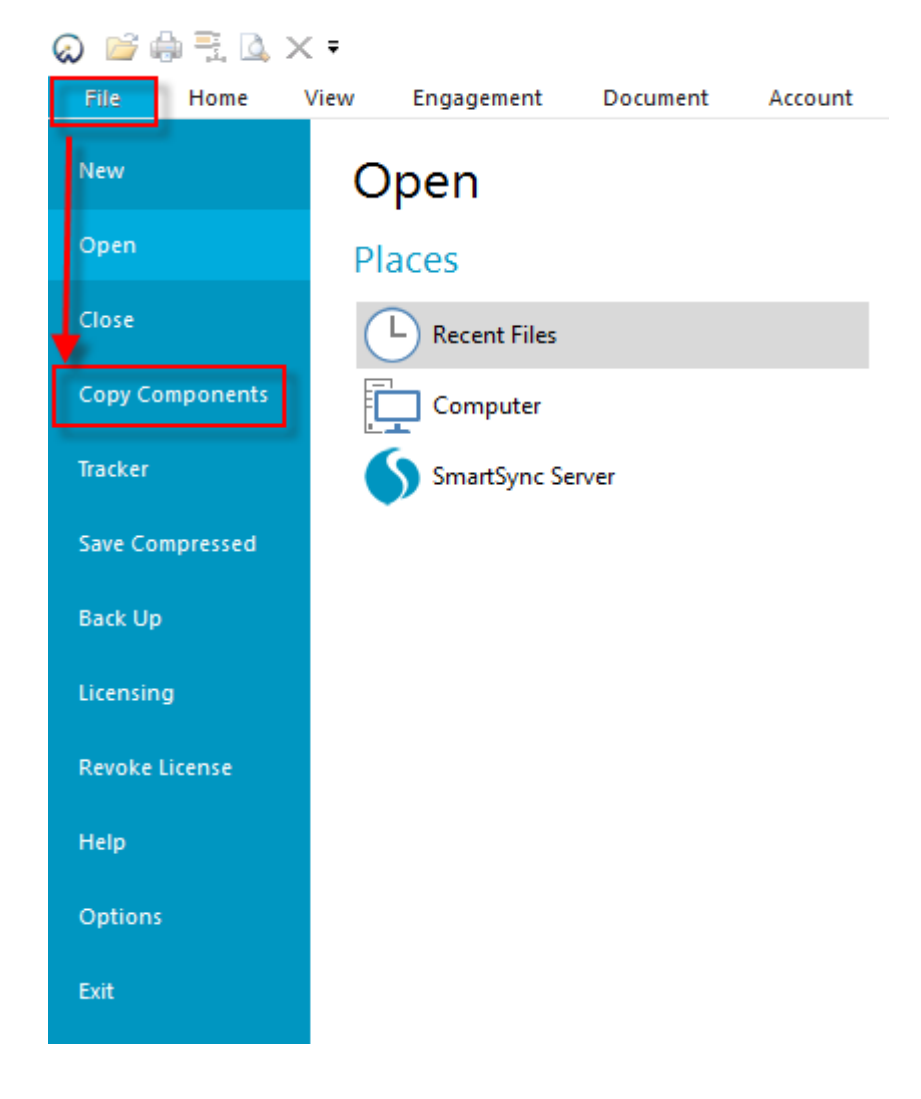

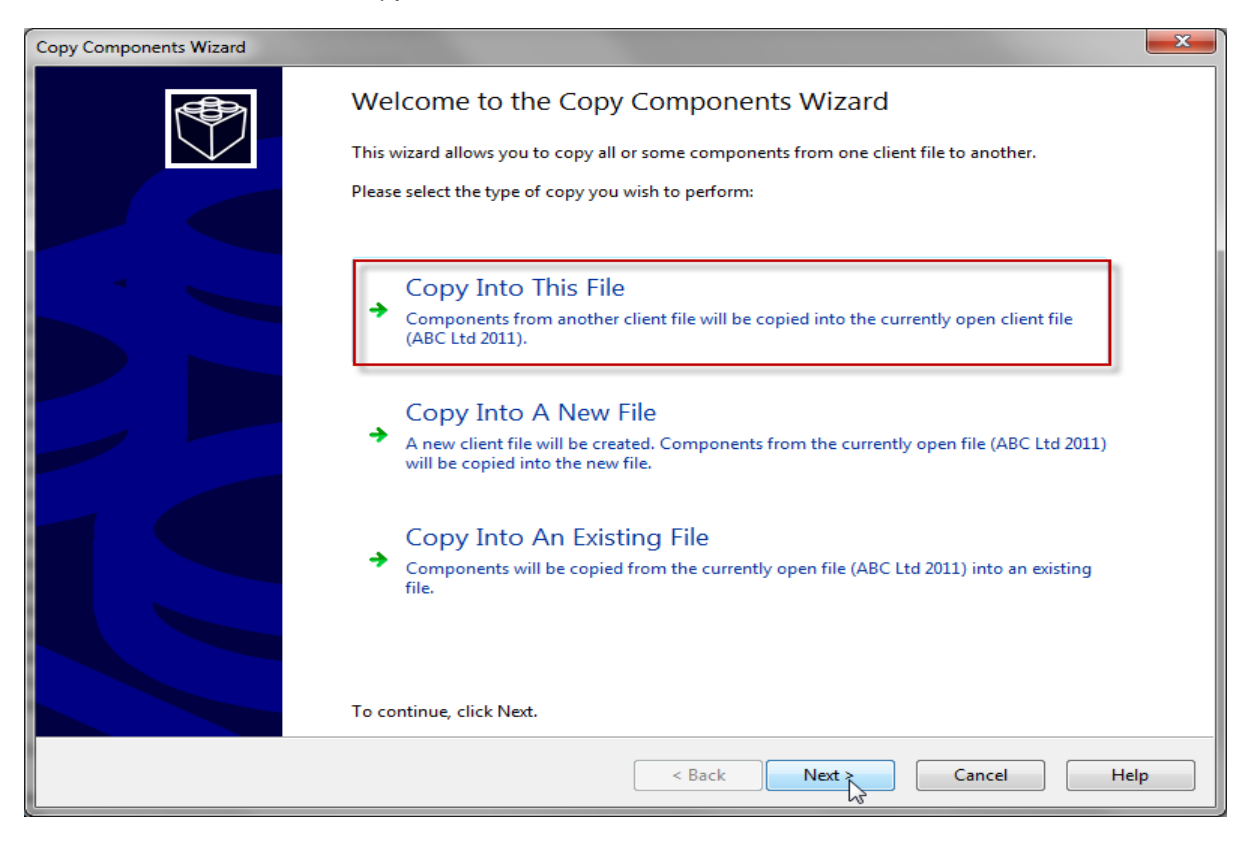

**b.** Select Copy into This File. Click Next.

c. Choose the Financial Statements Template and click Next.

**Note** make sure that the Financial Statements template is the most update one. If not then follow the procedure to <u>download</u> and then to <u>install</u> the Financial Statements Template.

| Copy Components Wizard                                                                                |
|----------------------------------------------------------------------------------------------------|
| Select Source<br>Please choose the file you wish to copy from.                                        |
| File Recent Template                                                                                  |
| Select Financial statement<br>template from the installed<br>template files<br>Click Next to continue |
| < Back Next > Cancel Help                                                                             |

**d.** Choose "The following components" and tick the Documents box. Click "Deselect All" and then select document "01.14 Information store".

|                                                                                             | Copy Comp            | oonents Wizard           | ×                                                             |
|---------------------------------------------------------------------------------------------|----------------------|--------------------------|---------------------------------------------------------------|
| Copy Components<br>Please select which components you want to copy to the destination file. |                      |                          | Select "The following components"<br>and tick "Documents" box |
| ○ All Components                                                                            |                      |                          |                                                               |
| The following components                                                                    |                      |                          |                                                               |
| Components                                                                                  | Documents            |                          |                                                               |
| Documents<br>Groupings/Mapping                                                              | Document Filter:     | All Documents            | ¥                                                             |
|                                                                                             | Name                 |                          | Clear                                                         |
| Tags                                                                                        | 4                    | ements                   | ~                                                             |
| Tickmarks                                                                                   | 01.10                | Financial statements     |                                                               |
| Journal Types                                                                               | ✓ C 01.14            | Information store        |                                                               |
| Language IDs                                                                                | 01.15                | Disclosure Checklist for | Companies - Cap 113                                           |
| Trial Balance                                                                               | / 🗌 🖸 01.16          | Financial statements pre | eparation checklist                                           |
| Security                                                                                    | 01.20                | Minutes - non resident   | shareholders                                                  |
| Document Filters                                                                            | 🗌 💽 1. 3             | Balance sheet - draft    |                                                               |
| Layout                                                                                      | 🗌 📑 1. 4             | Income statement - dra   | ft                                                            |
| User Defined Data                                                                           | 🗆 🖳 🗛 9              | Change request form      |                                                               |
| CV External Data                                                                            | 🖻 🗌 퉬 Help files     |                          |                                                               |
| CaseView Repository Files                                                                   | D 🗌 ]] 1 Tax returns | 5                        |                                                               |
| Mapping Purges                                                                              | D 2 ENGAGEME         | ENT ACCEPTANCE           |                                                               |
|                                                                                             | 🛯 🖉 🎒 3 GATHERIN     | G OF INFORMATION         | ¥                                                             |
| Click "Deselect All" and select                                                             | <                    |                          | >                                                             |
| "01 14 Information store" document                                                          |                      |                          |                                                               |
|                                                                                             | Copy Documents of    | ny (no roideis)          | Select All Deselect All                                       |
|                                                                                             | Show empty folders   |                          |                                                               |
|                                                                                             |                      |                          |                                                               |
|                                                                                             |                      | < Back N                 | ext > Cancel Help                                             |

### e. On Copy Components Wizard choose Next to continue

| Copy Components Wizard                                                                                                    | ×    |
|----------------------------------------------------------------------------------------------------|------|
| Clearing Components<br>Please select which components you wish to clear in the destination file. Only data that is being copied will be cleared.                                                                                                    |      |
| Spreadsheet Analysis         Program/Checklist         Foreign Exchange         Role Completion         Program Assertion         Commentary Text         Document and Group/Map Number Tags         Document Reference Annotations         Note Annotations         Tickmark Annotations         CaseView Notes         CaseView Tickmarks |      |
| < Back Next > Cancel                                                                                                    | Help |

f. Click Finish to complete the Copy Components wizard.

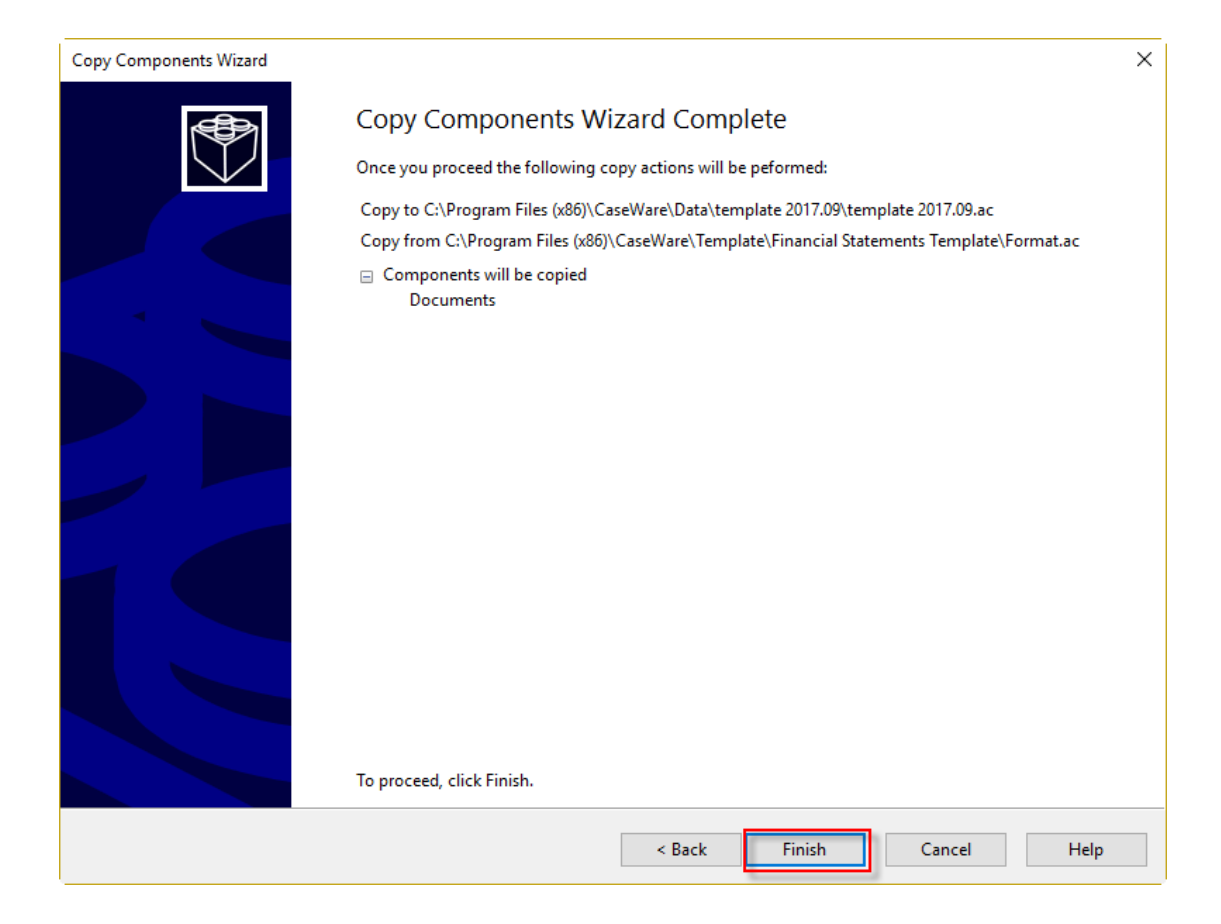

# 4. Select to open 01.14 Information store

| <ul> <li>Name</li> <li>Financial statements</li> <li>C 01.10 Financial statements</li> <li>C 01.14 Information store</li> <li>C 01.15 Disclosure Checklist for Companies - Cap 113</li> <li>C 01.16 Financial statements preparation checklist</li> <li>C 01.20 Minutes - non resident shareholders</li> </ul> | 🍸 Filter: None 💌 |                          |                                              |  |  |  |  |
|----------------------------------------------------------------------------------------------------|------------------|--------------------------|----------------------------------------------|--|--|--|--|
| <ul> <li>Financial statements</li> <li>C 01.10 Financial statements</li> <li>C 01.14 Information store</li> <li>C 01.15 Disclosure Checklist for Companies - Cap 113</li> <li>C 01.16 Financial statements preparation checklist</li> <li>C 01.20 Minutes - non resident shareholders</li> </ul>               | 🗊 N              | 👔 Name                   |                                              |  |  |  |  |
| C 01.10       Financial statements         C 01.14       Information store         C 01.15       Disclosure Checklist for Companies - Cap 113         C 01.16       Financial statements preparation checklist         C 01.20       Minutes - non resident shareholders                                       | ~                | ✓ → Financial statements |                                              |  |  |  |  |
| C 01.14       Information store         C 01.15       Disclosure Checklist for Companies - Cap 113         C 01.16       Financial statements preparation checklist         C 01.20       Minutes - non resident shareholders                                                                                  |                  | <b>C</b> 01.10           | Financial statements                         |  |  |  |  |
| C 01.15       Disclosure Checklist for Companies - Cap 113         C 01.16       Financial statements preparation checklist         C 01.20       Minutes - non resident shareholders                                                                                                    |                  | C 01.14                  | Information store                            |  |  |  |  |
| O1.16 Financial statements preparation checklist     O1.20 Minutes - non resident shareholders                                                                                                    |                  | C 01.15                  | Disclosure Checklist for Companies - Cap 113 |  |  |  |  |
| © 01.20 Minutes - non resident shareholders                                                                                                    |                  | 01.16                    | Financial statements preparation checklist   |  |  |  |  |
|                                                                                                    |                  | 01.20                    | Minutes - non resident shareholders          |  |  |  |  |
| 01.20 Detailed Income statement                                                                                                    |                  | 01 20                    | Datailed Income statement                    |  |  |  |  |

**a.** Check if your Library path is correct.

| PATHS          |                                         |        |
|----------------|-----------------------------------------|--------|
| Library path : | C:\Program Files (x86)\CaseWare\Library | Browse |

**b.** In UPDATES TO DOCUMENTS section select return e.g. IR4 2016 document. Click on the button to UPDATE IR4 2016

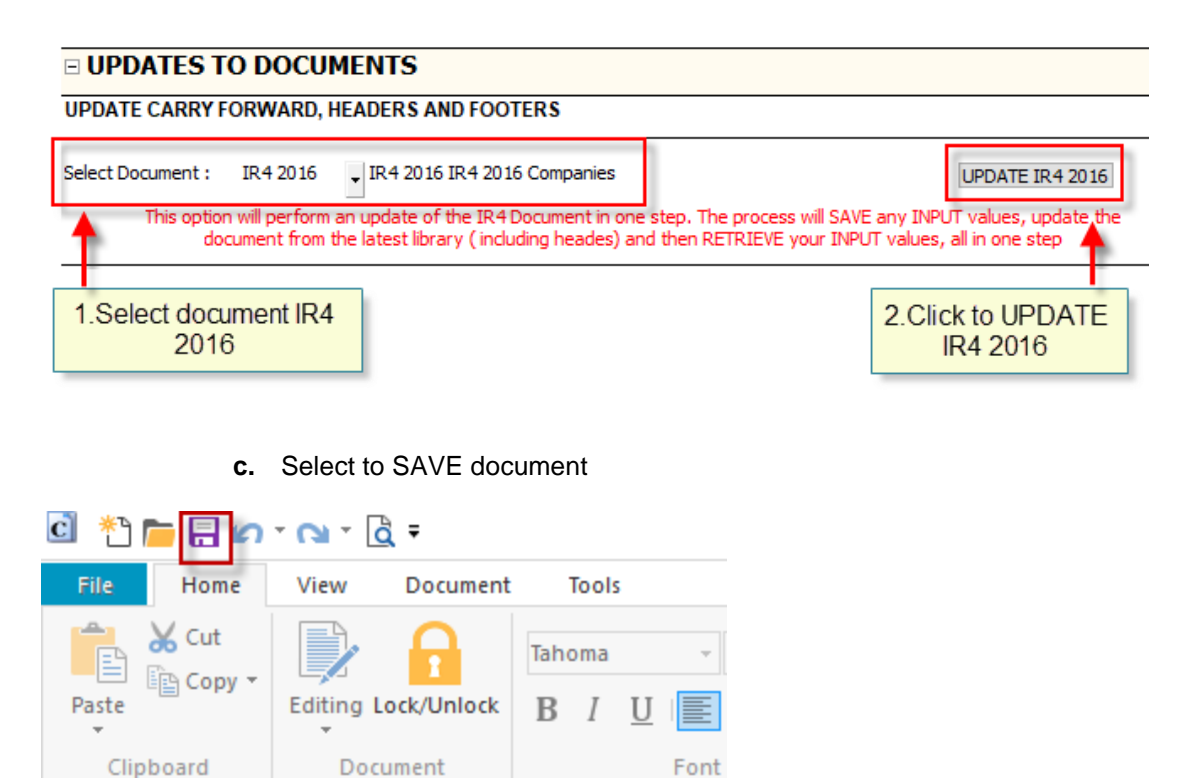

IMPORTAND NOTE: This option will perform an update of the specified document in one step. The process will SAVE any INPUT values, update the document from the latest library and then RETRIEVE your INPUT values, all in one step.

The file is now ready with the updated IR4 return